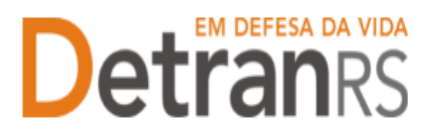

## MANUAL GEP PARA VINCULAÇÃO DE PROFISSIONAL CADASTRADO

## Para solicitar vinculação de profissional CADASTRADO/ATENDENTE no Sistema GEP

1. No Menu, escolha PROCESSO. Clique em NOVO. Escolha VINCULAÇÃO DE

PROFISSIONAL e clique em AVANÇAR.

 a. Informe o RG ou o CPF do profissional que deseja vincular e clique em LOCALIZAR PROFISSIONAL.

| Processo de Vinculação de Profissional        |                                   |                        |
|-----------------------------------------------|-----------------------------------|------------------------|
| × Fechar                                      |                                   |                        |
| Tipo:* Vinculação de Profissional             | •                                 |                        |
| Nro Documento:                                | UF: RS V CPF:                     | Localizar Profissional |
| Informe ao menos um dos documentos acima e cl | ique em "Localizar Profissional". |                        |

 b. Caso o profissional seja localizado, mas não possua a atividade para a qual está sendo vinculado (Atendente), clique em NOVA ATIVIDADE(1), selecione a atividade(2) e clique em SALVAR(3).

| Gerar Processo 💌 Fechar                                                                                                    |                            |          |                   |                            |       |
|----------------------------------------------------------------------------------------------------|----------------------------|----------|-------------------|----------------------------|-------|
| ipo:* Substituição profesional<br>Profesional a ser substituido                                                                                                    |                            |          | Nova Atividade    |                            |       |
| Atividade: Responsável Técnico de CDV                                                                                                    |                            |          | Salvar = Fechar   |                            |       |
| Profesional Substituto Doc. Identidade: Nome:                                                                                                    | UF: RS C                   | pf: [    | 3<br>Atividade: * | Gerente de CDV             |       |
| nforme a data para efetivar a substituição:                                                                                                    |                            |          |                   | Responsavel rechico de COV | ,     |
| Para prosseguir, selecione o profissional substituto e                                                                                                    | clique em "Gerar Processo" |          |                   |                            |       |
| Nome Profissional 🤤                                                                                                    | Atividade                  | Situação | Credenc           | Reg Anual                  | GAD-E |
| In case of the second second |                            |          |                   |                            |       |

c. Caso o profissional não seja localizado, será necessário fazer a inclusão:

| Dog Mastidada: | 10.00  | C06- | Localizar Dediscous    |
|----------------|--------|------|------------------------|
|                | ur: 10 | 011  | Countrain Provision in |

- d. Clique em INCLUIR PROFISSIONAL, digite o RG e o CPF e clique em AVANÇAR:
- e. Preencha os dados exigidos, selecione a atividade e clique em SALVAR PROFISSIONAL:

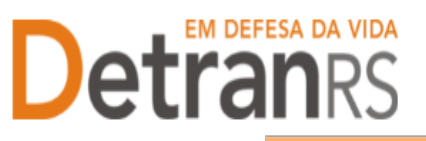

## ESTADO DO RIO GRANDE DO SUL SECRETARIA DA SEGURANÇA PÚBLICA DEPARTAMENTO ESTADUAL DE TRÂNSITO

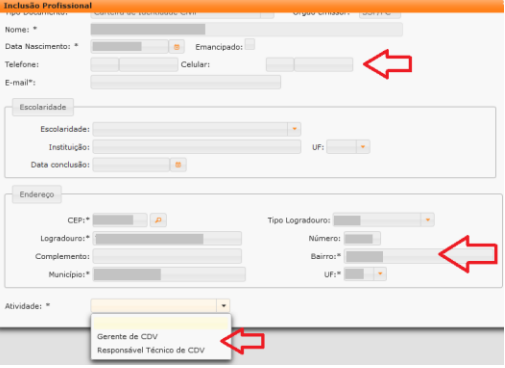

- f. O profissional passará a constar na lista como localizado.
- g. Selecione o profissional e a atividade desejada e clique em GERAR SOLICITAÇÃO:

|   | r, selecione o profissional substit | tuto e clique em "Gerar Processo" |            |         |           |       |
|---|-------------------------------------|-----------------------------------|------------|---------|-----------|-------|
| - | Nome Profissional                   | Atividade                         | Situação   | Credenc | Reg Anual | GAD-E |
|   |                                     | Responsável Técnico de CDV        | Cadastrada |         |           |       |

- h. Ao ser localizado o profissional, selecione a atividade que deseja vincular.
- i. Confira e corrija dados como telefone, e-mail e endereço.
- j. Clique em GERAR SOLICITAÇÃO:

| Solicitação de Vinculação | io de Profissional       |                                                                                                    |                |                 |                              |                     |
|---------------------------|--------------------------|----------------------------------------------------------------------------------------------------|----------------|-----------------|------------------------------|---------------------|
| 🖌 Gerar Solicitação       | × Fechar                 |                                                                                                    |                |                 |                              |                     |
|                           |                          |                                                                                                    |                |                 |                              |                     |
| Nro Documento:            |                          | UF: RS                                                                                                    | · CPF:         |                 |                              |                     |
| Nome:                     |                          |                                                                                                    |                |                 |                              |                     |
| Atividades do profission  | al                       |                                                                                                    |                |                 |                              |                     |
| Ati                       | vidade                   | Situação                                                                                                    | Credenc        |                 | Reg Anual                    | GAD-E               |
| Instru                    | tor Prático              | Homologada                                                                                                    | 16             | /11/2017        | 16/11/2018                   | 16/11/2017          |
| Para prosseguir, selecior | 1e uma atividade e cliqu | e em "Gerar Solicitação".                                                                                                    |                |                 |                              |                     |
| Contatos                  |                          |                                                                                                    |                |                 |                              |                     |
| Contactor                 |                          |                                                                                                    |                |                 |                              |                     |
| Data Nascimento:          | (m. 1)                   | and the local sectors of the local sectors of the l |                |                 |                              |                     |
| Telefone:                 | 51                       | Celular:                                                                                                    | - 1 🔶          | Dados disponívo | eis para atualização pelo CF | °C                  |
| E-mail:                   |                          |                                                                                                    |                |                 |                              |                     |
| Escolaridade              |                          |                                                                                                    |                |                 |                              |                     |
| Escolaridade:             |                          |                                                                                                    |                |                 |                              |                     |
| Instituição:              |                          |                                                                                                    | UE: RS         |                 |                              |                     |
| Data conclusão:           |                          |                                                                                                    |                |                 |                              |                     |
|                           |                          |                                                                                                    |                |                 |                              |                     |
| Endereço                  |                          |                                                                                                    |                |                 |                              |                     |
| CEP:*                     | P                        | т                                                                                                    | po Logradouro: | -               | Deda.                        | line entire in even |
| Logradouro:*              |                          |                                                                                                    | Número:        |                 | atualiza                     | ção pelo CFC        |
| Complemento:              |                          |                                                                                                    | Bairro:*       |                 |                              |                     |
| Município:*               |                          |                                                                                                    | UF:*           | -               |                              |                     |
|                           |                          |                                                                                                    |                |                 |                              |                     |

- k. Clique em 'GerarDoc' para gerar o Requerimento de Vinculação.
- 2. Clique na aba 'Documentos'.
- 3. No botão GERAR DOCUMENTO, você terá acesso ao:
  - a. Requerimento de vinculação do profissional.
    - i. Clique para gerar o documento já preenchido pelo GEP.
    - ii. A empresa poderá optar entre a assinatura GOV.BR (gerar documento para assinatura digital)
    - iii. O requerimento deverá ser assinado tanto pelo responsável pela empresa quanto

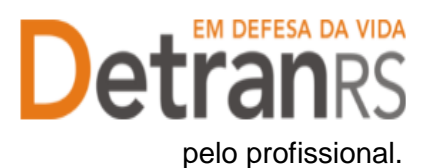

## ESTADO DO RIO GRANDE DO SUL SECRETARIA DA SEGURANÇA PÚBLICA DEPARTAMENTO ESTADUAL DE TRÂNSITO

| nviar Credenciamento 🛛 🗶 Cancelar Processo 🗌 🐥 Exporta | r Docs 🛛 🗶 Fechar        |                        |                                    |
|--------------------------------------------------------|--------------------------|------------------------|------------------------------------|
| ral Documentos Endereço                                |                          |                        |                                    |
| Anexar Foto 🛛 🕜 Anexar todos documentos                | _                        |                        |                                    |
| Documentos Solicitação ᅌ                               | Ast                      | -                      | Situação                           |
| Requerimento de vistoria para alteração de endereço    | + Carregar Arquivo       | Gerar Documento        | Não Informado                      |
|                                                        | 10                       | erar documento para a: | ssinatura manual Jo                |
| Planta baixa                                           | Carregar Arquivo     2 G | erar documento para as | sinatura digital                   |
| Planta baixa<br>Fotos                                  | Carregar Arquivo         | erar documento para a: | ssinatura digital<br>Não Informado |

- 4. Anexe os documentos exigidos e clique em ENVIAR CREDENCIAMENTO.
- 5. Ao finalizar o processo, o profissional receberá e-mail informando a vinculação e dados de acesso ao sistema. A empresa também é informada sobre a vinculação.

Seguem algumas orientações gerais.

- a) Dúvidas sobre utilização do sistema GEP: HelpDesk da PROCERGS, (51) 3210-3995.
- b) Dúvidas sobre documentação: credenciamento@detran.rs.gov.br ou (51) 9868-76869.